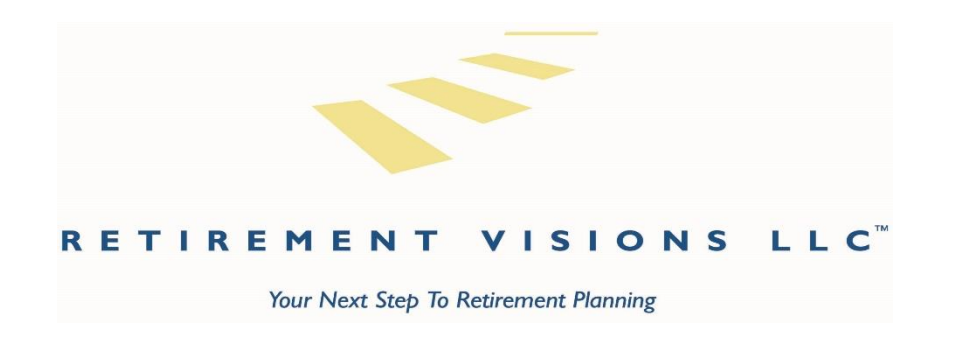

## How to Register for Albridge Online Account Access

1. Go to our website, <u>www.allset2retire.com</u> and click on the "Client Login" button on the top right

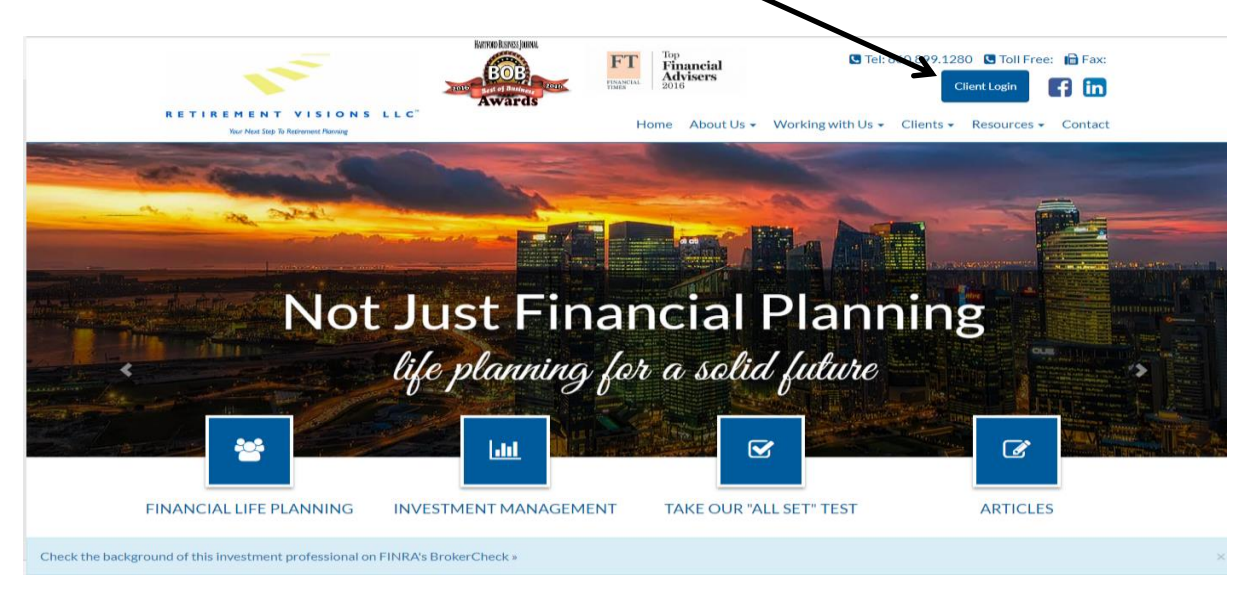

2. You will be redirected to Albridge's site, <u>https://www.mainaccount.com/ssn/</u> Click on the blue "Register Now" link toward the left hand side of the screen.

| User ID Welcome to the Surface Service Network State                                                                                                    | ments - your source for consolidated account information.                                                                                                    |
|----------------------------------------------------------------------------------------------------|----------------------------------------------------------------------------------------------------|
| Continue Register New                                                                                                    |                                                                                                    |
|                                                                                                    |                                                                                                    |
|                                                                                                    |                                                                                                    |
|                                                                                                    |                                                                                                    |
| Learn About Wealth Reporting                                                                                                    | Questions or Comments?                                                                                                    |
| Learn About Wealth Reporting<br>Abridge offers recorded and leve training sessions, with topics designed to give you a brief overview of specific<br>functionality in the Vealth Reporting system.                                                                                                    | Questions or Comments?<br>Advisors<br>If you have any questions or comments regarding the product, please call or email customer supp                                                                       |
| Learn About Wealth Reporting<br>Abridge offers recorded and five training sessions, with topics designed to give you a brief overview of specific<br>functionality in the Vieabit Reporting system.<br>For information about on-demand recorded sessions or to register for a live demo, see the Abridge website. | Questions or Comments?<br>Advisors<br>If you have any questions or comments regarding the product, please call or email customer supp<br>Investors<br>Presse contrat your financial advisor for assistance. |

3. On the following page, fill in your social security number and the temporary password, which is **island113**.

- 4. Check the box next to "I'm not a robot."
- 5. You will be prompted to complete the CAPTCHA (see below.) Once you have completed this, click "Verify." Then click "Next."

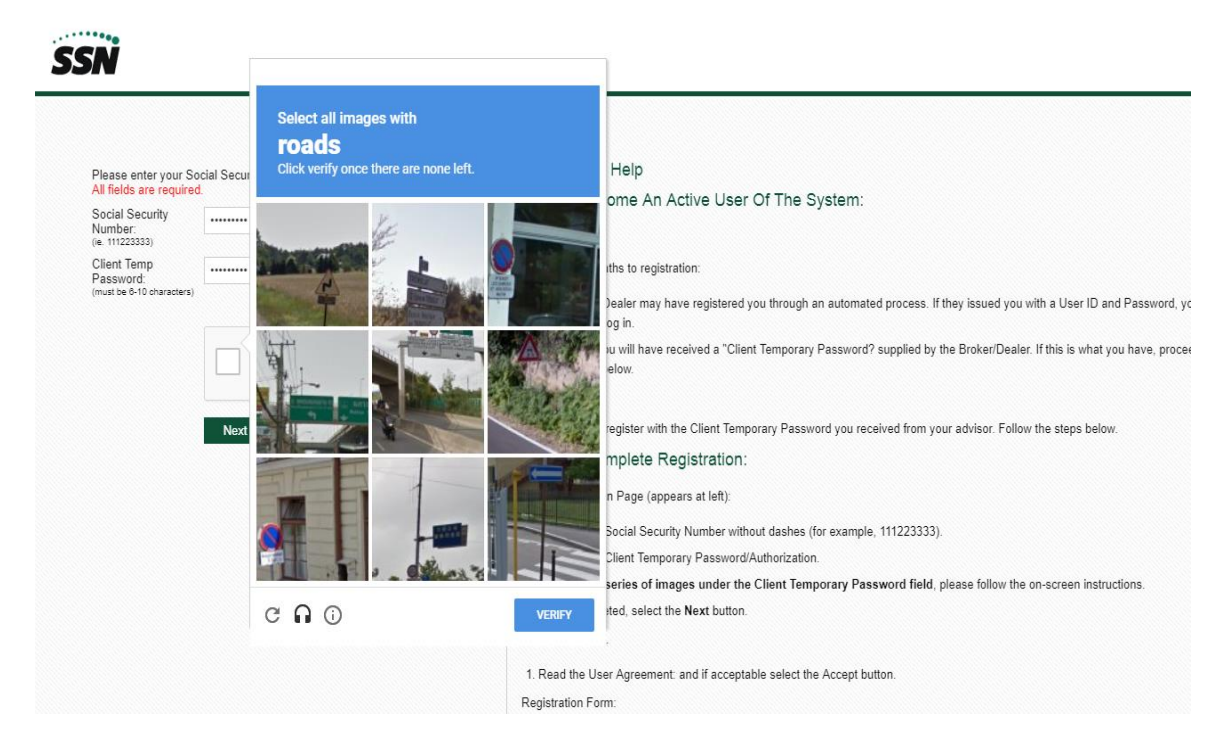

- 6. Accept the User Agreement by clicking the "Accept" button on the next page.
- 7. On the next page, fill in your desired User ID and password and complete your personal information. Once you have completed the required info, click Next.

|                                |                                       |                      | How to Become An Activ                                                                       |
|--------------------------------|---------------------------------------|----------------------|----------------------------------------------------------------------------------------------|
| * These fields are requin      | ed Please select a                    | a User Name and Pass | sword. Advisors:                                                                             |
| or 6 and 20 (Password) charact | ers                                   |                      | There are two paths to registration                                                          |
| User Name.                     |                                       |                      | 1. Your Broker Dealer may have r                                                             |
| Password: *                    |                                       |                      | 2. Otherwise, you will have receiv                                                           |
| Confirm Password:*             |                                       |                      | Investors:                                                                                   |
| Please enter the followin      | g information.                        |                      | You will need to register with the C                                                         |
| Prefix:                        |                                       | -                    | Steps to Complete Regis                                                                      |
| Last Name: *                   |                                       |                      | Initial Registration Page (appears                                                           |
| First Name: *                  |                                       |                      | 1. Type in your Social Security Nu                                                           |
| Middle Initial:                |                                       |                      | 2. Type in your Client Temporary                                                             |
|                                |                                       |                      | 3. If you see a series of images                                                             |
| Suffix / Designation :         |                                       |                      | 4. When completed, select the Ne                                                             |
| Day Phone: *                   |                                       |                      | User Agreement.                                                                              |
| Evening Phone:                 |                                       |                      | 1. Read the User Agreement: and                                                              |
| Fax:                           |                                       |                      | Registration Form:                                                                           |
| E-Mail: *                      |                                       |                      | <ol> <li>On this form, all fields marked<br/>at this point will carry to your per</li> </ol> |
| Address: *                     |                                       |                      | a. Enter a unique User Name                                                                  |
| Address?                       |                                       |                      | <ul> <li>The User Name must be</li> </ul>                                                    |
| lourobe.                       |                                       |                      | <ul> <li>The User Name cannot</li> </ul>                                                     |
| City: *                        |                                       |                      | <ul> <li>The Password cannot be</li> </ul>                                                   |
| State: *                       |                                       | -                    | Later, if you change your pa<br>previous five (5) passwords                                  |
| Zip Code: *                    |                                       |                      | b. Select a Name Prefix from                                                                 |
| Date of Birth:*                |                                       | /                    | c. Enter your Last, First Name                                                               |
|                                | · · · · · · · · · · · · · · · · · · · |                      | d. Enter your telephone and fa                                                               |
|                                |                                       |                      | e. Enter your email address. E<br>operational.                                               |
| Previous Cance                 | I Next                                |                      | f. Enter your Address includin                                                               |

8. We will receive a notification to approve the request for online access. Once we approve the access, you may log in using your newly created User ID and Password.